Comment renouveler sa licence à la Fédération Française Aéronautique

1<sup>er</sup> Aller sur le site de la F.F.A.

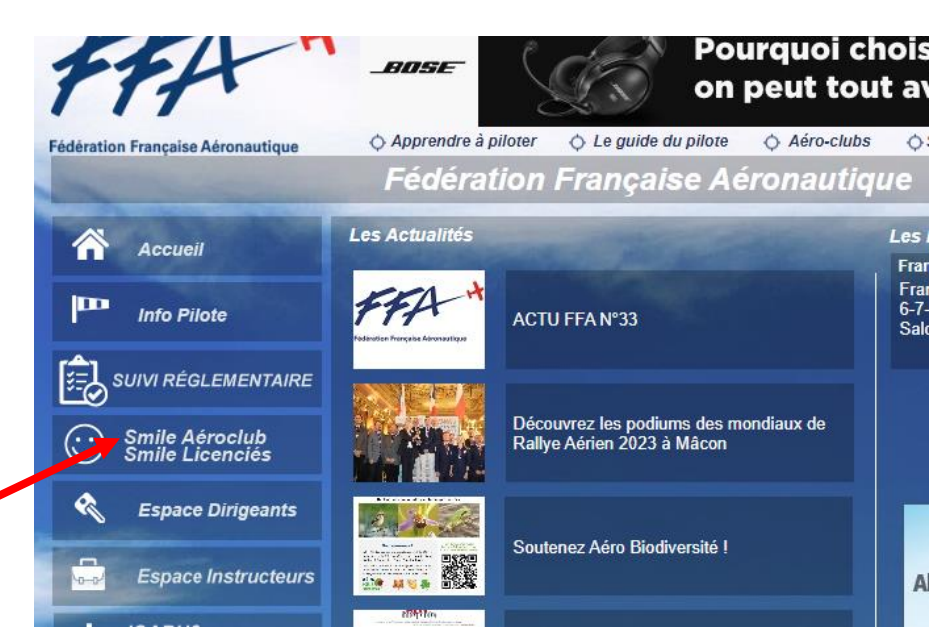

2<sup>ème</sup> Cliquez sur ; Smile Licenciés (flèche rouge)

| No<br>Gestion de  | us vous souhaitons l<br>s Licences - Program | la Bienvenue sur SMILE :<br>nmes fédéraux & subven         | 2 V2<br>tions jeunes                                     |
|-------------------|----------------------------------------------|------------------------------------------------------------|----------------------------------------------------------|
|                   | Voulez-vous vous connec                      | ter en Accès :                                             |                                                          |
|                   | ttt                                          | 1                                                          |                                                          |
|                   | Aéro-club                                    | Licencié 📐                                                 |                                                          |
| Accès avec<br>Aér | mot de passe<br>oclub                        | Accès au renou∵el<br>de la licence , o<br>après délégation | lement individuel<br>u modification,<br>ı par l'Aéroclub |

3<sup>ème</sup> Cliquez sur / Licencié (flèche verte )

| SMILEH                                                                            |  |
|-----------------------------------------------------------------------------------|--|
| N° licence FFA Mot de passe                                                       |  |
| Connexion                                                                         |  |
| Mot de passe oublié ?<br>Je suis licencié(e) FFA mais je n'ai pas de compte SMILE |  |

**Créez** un compte pour ensuite pouvoir se connecter (la première fois seulement bien sûr) 4<sup>ème</sup> Compléter le numéro de licence et son mot de passe , que vous venez de créer

| SMI                                              | EH                                             |
|--------------------------------------------------|------------------------------------------------|
| N° licence FFA                                   | 8569712                                        |
| Mot de passe                                     | •••••••••••••••••••••••••••••••••••••••        |
| Coni                                             | nexion                                         |
| <u>Mot de pa</u><br>Je suis licencié(e) FFA mais | asse oublié ?<br>s je n'ai pas de compte SMILE |

5<sup>ème</sup> Choisir : + Licence 2024

| <b>E</b> 77 + L | icence 2024                     |                 |                 |
|-----------------|---------------------------------|-----------------|-----------------|
| 🚛 Fiche Pilote  | Licence en cours/Paiements att. | left Historique | Notices Assurar |
| N° LICENCE      | 8569712                         |                 | MEDICAL         |

## 6<sup>ème</sup> Valider le control

| Demande du ministère Ministère des                                                                                                    |                                                                                                    | des encadrants                                                                                                    |
|----------------------------------------------------------------------------------------------------|----------------------------------------------------------------------------------------------------|----------------------------------------------------------------------------------------------------|
| La licence que je sollicite me permet o<br>d'activités physiques et sportives au s                                                                                     | l'accéder aux fonctions d'éducateu<br>ens des articles L.212-1 et L.322-                                                                              | ur sportif et/ou d'exploitant d'établissement<br>1 du code du sport.                                                                   |
| A ce titre, les éléments constitutifs de<br>contrôle automatisé de mon honorabil                                                                                       | mon identité seront transmis par la<br>ité au sens de l'article L.212-9 du                                                                            | a fédération aux services de l'Etat afin qu'un<br>code du sport soit effectué.                                                         |
| Dans l'hypothèse où le contrôle mettra<br>notification me sera adressée, ainsi qu<br>exploitant. Je serai alors dans l'obliga<br>prononcée en application des articles | sit en évidence une condamnation<br>l'à la fédération et au club au sein<br>ion de quitter mes fonctions. A dét<br>L. 212-10 et L. 322-4 du code du s | incompatible avec les fonctions exercées, une<br>duquel j'exerce comme éducateur ou<br>faut, une sanction pénale pourra être<br>sport. |
| Membre du club sans fonction                                                                                                    | (pilote, élève)                                                                                                    |                                                                                                    |
| Membre de l'équipe dirigeante<br>d'un Comité Régional Aérona                                                                                                    | d'un aéroclub affilié, de la Fédéra<br>autique ou d'un Comité Départen                                                                                | ation Française Aéronautique,<br>nental Aéronautique                                                                                   |
| Encadrant (instructeur, entrair                                                                                                    | eur, CAEA, etc.)                                                                                                    |                                                                                                    |
| Nom de naissance HON                                                                                                    | DIER                                                                                                    | ✓ Identique au nom d'usage                                                                                                    |
| Naissance en France                                                                                                    |                                                                                                    |                                                                                                    |
| <ul> <li>Ou à l'étranger</li> </ul>                                                                                                    |                                                                                                    |                                                                                                    |
| Commune naissance (F)                                                                                                    | DÉVILLE-LÉS-ROUEN                                                                                                    | ×                                                                                                    |
| Département naissance (F)                                                                                                    | 76 INSEE 76216                                                                                                    |                                                                                                    |
| Pays naissance                                                                                                    |                                                                                                    |                                                                                                    |
| Ville naissance                                                                                                    |                                                                                                    |                                                                                                    |
|                                                                                                    | <b>~</b>                                                                                                    | J'ai compris l'et de ce contrôle                                                                                                    |
| Ann                                                                                                    | uler / Retour                                                                                                    | Valider                                                                                                    |

## 7<sup>ème</sup> Cliquez sur : licence pilote

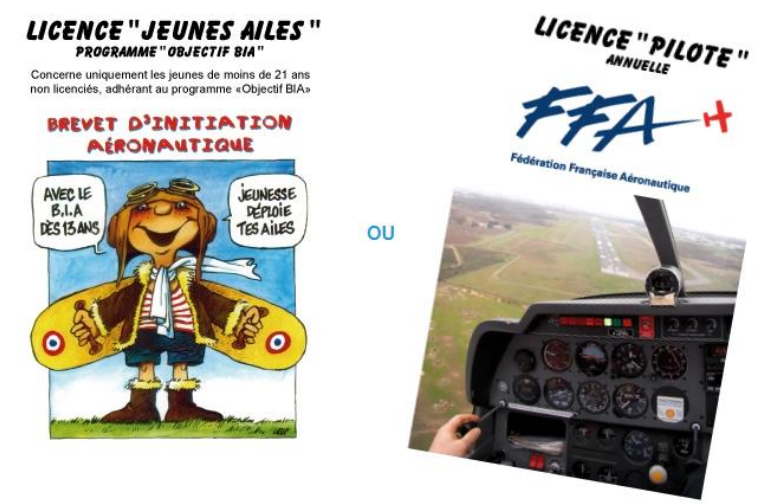

## $8^{eme}$ choisir les options (assurances ou Info Pilote) que vous voulez et payer en CB

| E  | tape 1 : Sélection du type de licence Etape 2 : Sélection des op                                                                  | ptions      | Etape 3 : I | Paiement                              |  |
|----|----------------------------------------------------------------------------------------------------|-------------|-------------|---------------------------------------|--|
| 5  | ouscription de la licence Pilote 2024                                                                                             |             |             |                                       |  |
| C  | ENIS HONDIER (N° licence : 7024466) - Aéroclub du Havre Jean Maridor                                                              |             |             |                                       |  |
|    |                                                                                                    | Prix option | Total       | Retour Fiche LIC.                     |  |
|    | Souscription de licence fédérale                                                                                                  |             |             |                                       |  |
|    | Licence annuelle (75,00 €)<br>Assurance IA de base + Rapatriement (14,00 €)<br>Abonnement Info-Pilote (47,00 € au lieu de 0,00 €) | 136,00€     | 136,00€     |                                       |  |
|    | Options d'assurance complémentaire                                                                                                |             |             |                                       |  |
|    | <ul> <li>Aucune option</li> </ul>                                                                                                 | 0,00 €      |             |                                       |  |
|    | ○ FFA Plus option A (capital de 50.000€)                                                                                          | 80,00€      |             |                                       |  |
|    | ○ FFA Plus option B (capital de 100.000€)                                                                                         | 160,00€     |             |                                       |  |
|    | ○ FFA Plus option C (capital de 150.000€)                                                                                         | 210,00€     |             |                                       |  |
|    | ○ FFA Plus option D (capital de 200.000€)                                                                                         | 260,00€     |             |                                       |  |
|    | ○ FFA Plus option E (capital de 250.000€)                                                                                         | 330,00€     |             |                                       |  |
|    | ○ FFA Plus option F (capital de 300.000€)                                                                                         | 430,00€     |             |                                       |  |
| de | Ayant(s) droit(s)                                                                                                    |             |             |                                       |  |
|    | O Autre(s):                                                                                                    |             |             | Licence dématérialisée                |  |
|    | Assurance individuelle FI-FE                                                                                                    | 30.00€      |             | Exceptionnellement, si vous souhaitez |  |
|    | RC Instructeurs FI-FE                                                                                                    | 103,00€     |             | faudra désactiver cette case.         |  |
|    | Cotisations dues au club                                                                                                    |             |             |                                       |  |
|    | Cotisation < Aucune cotisation >                                                                                                  | 0,00€       |             | TOTAL 89,00 €                         |  |
|    | Cotisation supplémentaire                                                                                                    |             |             | A PAYER 89,00 €                       |  |
|    | Exclusions                                                                                                    |             |             | Paver en CB                           |  |
|    | Assurance IA de base + Rapatriement                                                                                               | -14,00 €    |             |                                       |  |
|    |                                                                                                    |             |             |                                       |  |

9<sup>ème</sup> Une fois payé, vous pouvez imprimer votre attestation

| che Pilote | e 🥥 Lic. 2024 en cours  🕙 Historiqu | e 📄 Notices Assurance  | B Honorabilité Signature/F    | Photo Carte CIME |                          |   |                      |
|------------|-------------------------------------|------------------------|-------------------------------|------------------|--------------------------|---|----------------------|
| icence er  | n cours                             |                        |                               |                  |                          |   | 2                    |
| Année      |                                     | <।<br>○ Tarif<br><br>० | Souscription                  | ¢ е              | Bénéficiaire (assurance) | ۹ | mprimer attestation  |
| 024        | Assurance                           | 14,00 € Souscrit       | e du 03/10/2023 au 31/12/2024 |                  |                          |   | Modifier / Ajouter   |
| 024        | Licence Pilote                      | 75,00 € Souscrit       | e du 03/10/2023 au 31/12/2024 |                  |                          |   |                      |
|            |                                     |                        |                               |                  |                          |   |                      |
|            |                                     |                        |                               |                  |                          |   |                      |
|            |                                     |                        |                               |                  |                          |   |                      |
|            |                                     |                        |                               |                  |                          |   | Récupérer sa licence |
|            |                                     |                        |                               |                  |                          |   | (Wallet Android/IOS) |
|            |                                     |                        |                               |                  |                          |   |                      |

Vous pouvez également récupérer votre licence dématérialisée (flèche rouge) mais uniquement sur votre TELEPHONE

## Attention : vous devez prendre en plus la cotisation club au secrétariat de l'Aéroclub